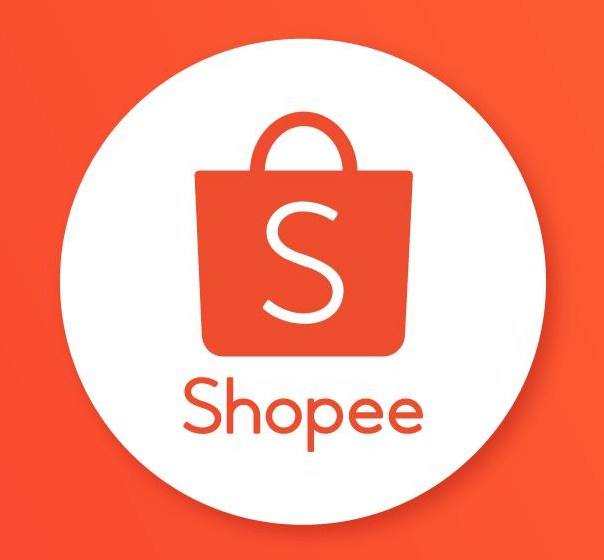

# PANDUAN FITUR MASS UPLOAD PANDUAN PENGGUNA

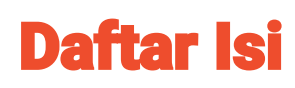

| ISI                                       | HALAMAN |
|-------------------------------------------|---------|
| Apa itu Mass Upload?                      | 2 - 3   |
| Cara Mengakses Mass Upload                | 4 - 9   |
| Panduan Mengisi Dokumen Excel Mass Upload | 10 - 28 |
| Cara Upload Template                      | 29 - 35 |

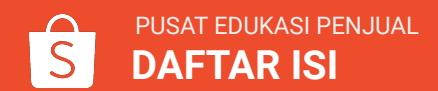

# **APA ITU MASS UPLOAD?**

## Apa itu Mass Upload?

Mass Upload adalah fitur yang memungkinkan Anda untuk *upload* produk secara massal via Seller Centre! Kini Anda dapat meng-*upload* ratusan produk sekaligus!

Baca terus untuk mengetahui cara menggunakan fitur ini secara efektif.

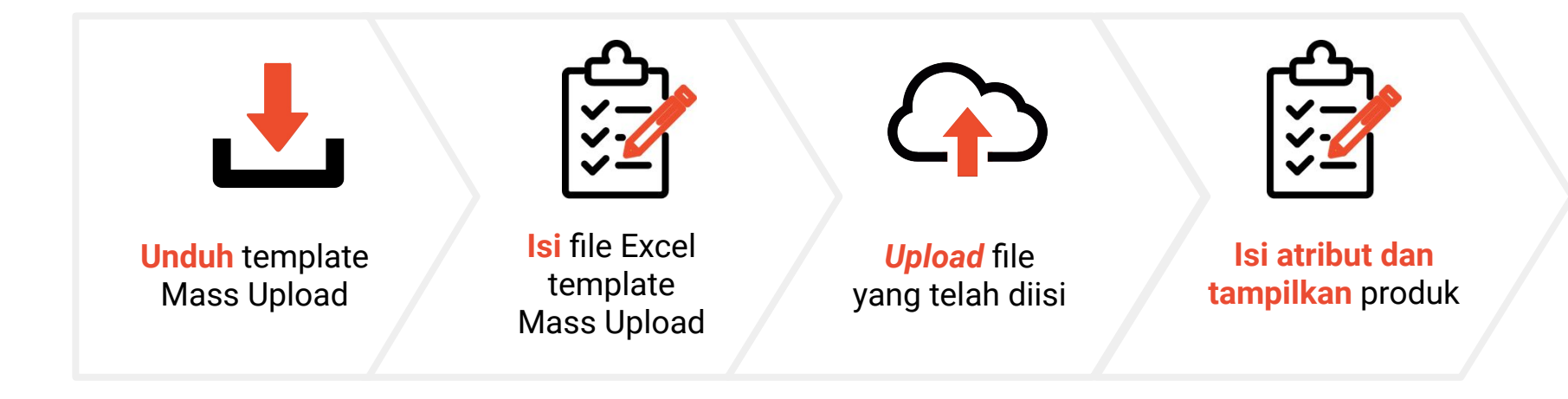

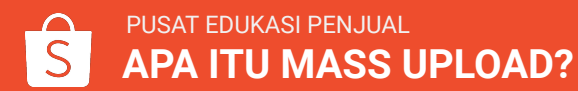

# **CARA MASS UPLOAD**

### 1. Pada halaman Seller Centre, klik Produk Saya.

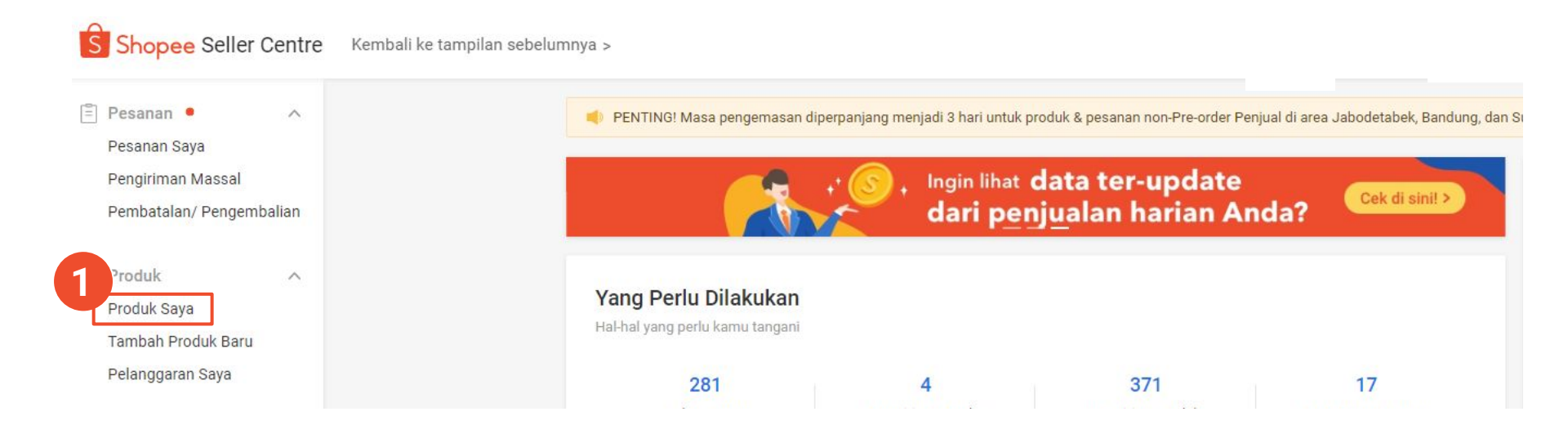

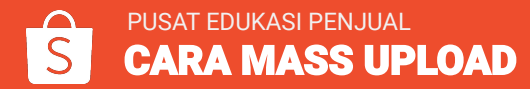

2. Klik Edit Secara Massal > Mass Upload

| Nama Produk 👻 Input                                       |                          | K                              | Categori Pilih Kategor                        | i               |                                                           |                 | 6    |
|-----------------------------------------------------------|--------------------------|--------------------------------|-----------------------------------------------|-----------------|-----------------------------------------------------------|-----------------|------|
| tok Input ~ Input                                         |                          | Per                            | njualan Input                                 | ~ Input         |                                                           |                 |      |
| Cari Atur ulang                                           |                          |                                |                                               |                 |                                                           |                 |      |
|                                                           |                          |                                |                                               |                 |                                                           |                 |      |
| 28 Products 70 / 10.000 Up                                | grade<br>unmu > +        | • Tambah Produk Bara-          | Edit Secara Mas                               | sal 🗸 📊         | ⊥ Laporan Stok U                                          | Jlang           | := 8 |
| 28 Products 70 / 10.000 Up<br>aku                         | grade<br>unmu > +        | Tambah Produk Bara-<br>Variasi | Edit Secara Mas<br>Mass Upload                | sal 🗸           | <ul> <li>▲ Laporan Stok U</li> <li>Penjualan ≑</li> </ul> | Jlang           | := 8 |
| 128 Products     70 / 10.000     Up akt       Nama Produk | grade<br>unmu > +<br>SKU | Tambah Produk Ban-<br>Variasi  | Edit Secara Mas<br>Mass Upload<br>Mass Update | sal y<br>Stok ¢ | Laporan Stok U     Penjualan                              | Jlang<br>Status |      |

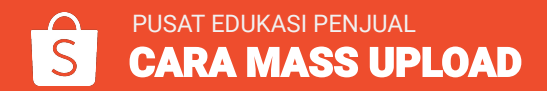

- 3. Klik tab Download Template.
- 4a. Klik Template Dasar untuk download semua informasi produkmu (tanpa kategori spesifik). Klik Download.

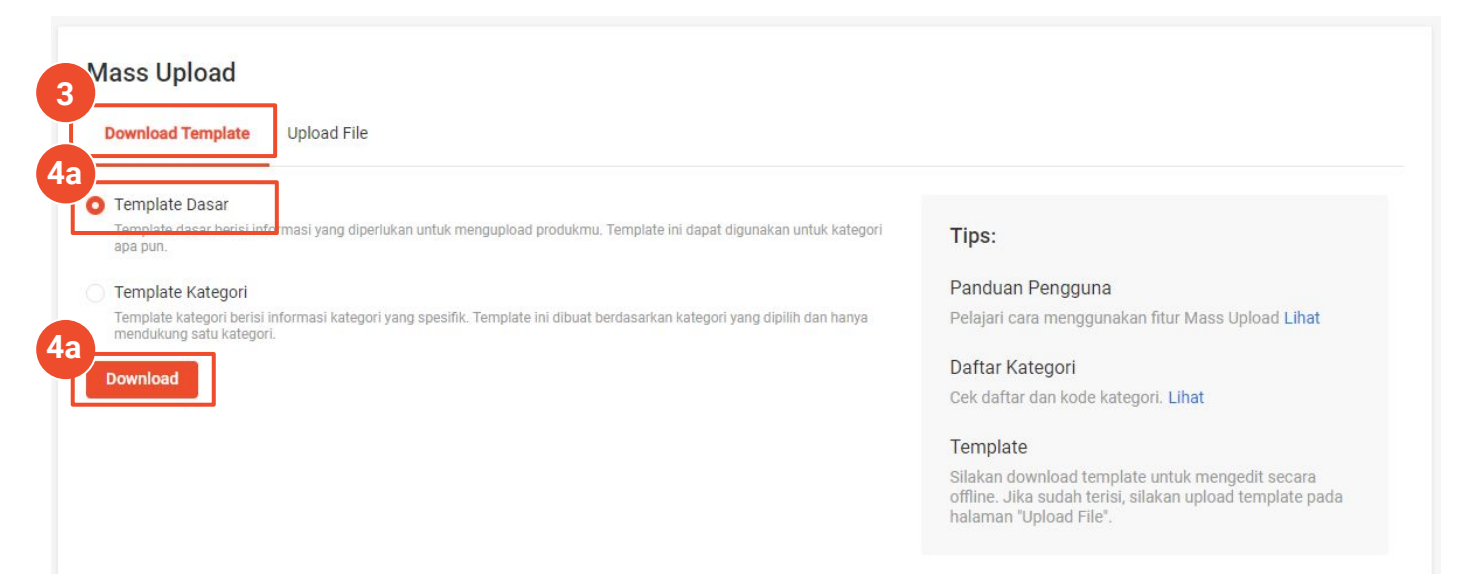

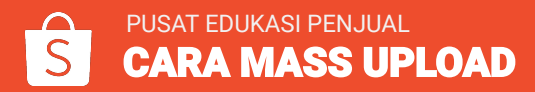

4b. Klik **Template Kategori** untuk download informasi produk berdasarkan kategori spesifik. Pilih kategori yang diinginkan, lalu klik **Download.** 

| C Template Dacar                                                                                                    |                                                   |
|----------------------------------------------------------------------------------------------------|---------------------------------------------------|
| Template dasar berisi informasi yang diperlukan untuk mengupload produkmu. Template ini dapat digunakan untuk kategori apa pun.                       | Tips:                                             |
| • Template Kategori                                                                                                    | Panduan Pengguna                                  |
| Template kategori bariel, formasi kategori yang spesifik. Template ini dibuat berdasarkan kategori yang dipilih dan hanya<br>mendukung satu kategori. | Pelajari cara menggunakan fitur Mass Upload Lihat |
| Nove Kelanari                                                                                                    | Daftar Kategori                                   |
| Nama Kategon Q                                                                                                    | Cek daftar dan kode kategori. Lihat               |
| Pakaian Wanita                                                                                                    | Template                                          |
| Pakalan Pria                                                                                                    | Silakan download template untuk mengedit secara   |
| Aksesoris Fashion                                                                                                    | halaman "Upload File".                            |
| Perawatan & Kesehatan                                                                                                    |                                                   |
| Kosmetik                                                                                                    |                                                   |
| Tas                                                                                                    |                                                   |
| Perlengkapan Rumah                                                                                                    |                                                   |
| Makanan & Minuman                                                                                                    |                                                   |

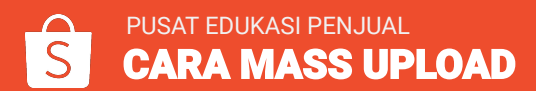

### **Cara Mengisi Template Mass Upload**

5. Klik Enable Editing pada file Excel.

6. Masukkan rincian produk Anda dari baris keenam dan seterusnya dengan setiap baris mewakili satu produk. Perhatikan panduan pada baris kedua, ketiga, keempat, dan kelima dalam mengisi rincian produk.

#### Catatan:

 Mohon untuk tidak mengubah Nama Kolom. Perubahan dapat mengakibatkan kegagalan dalam proses upload produk.

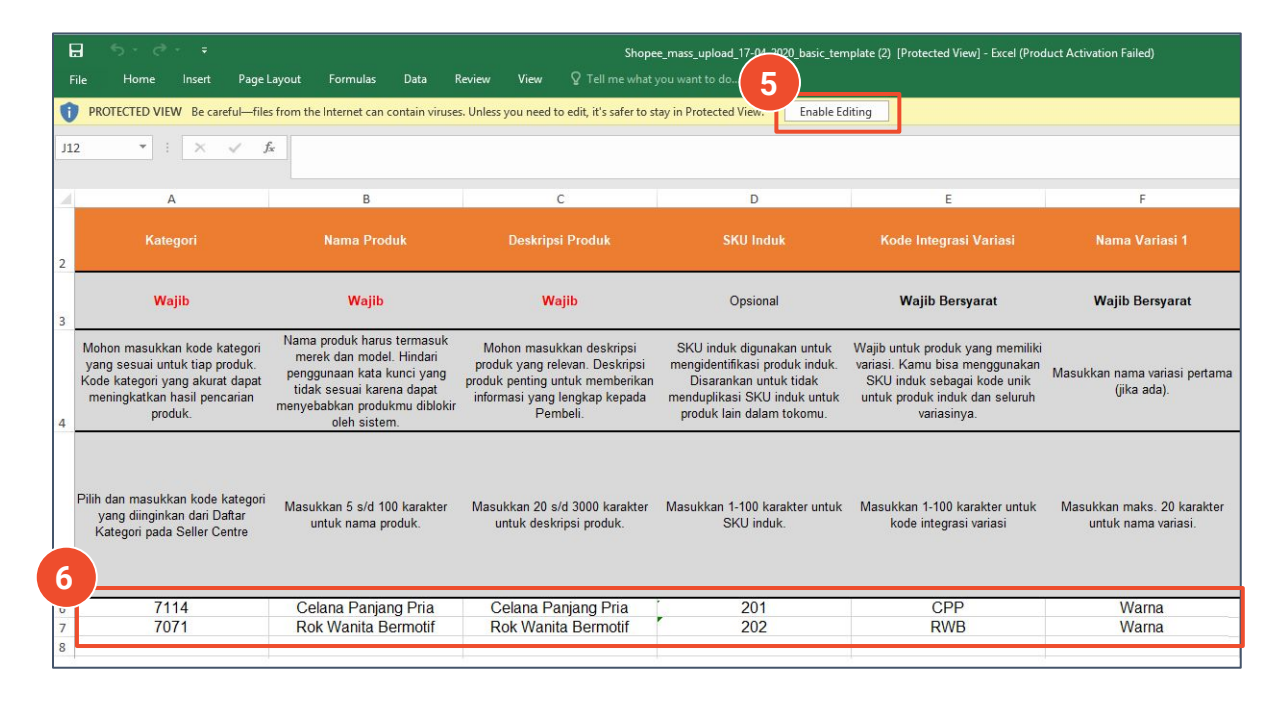

# PANDUAN MENGISI DOKUMEN EXCEL MASS UPLOAD

## A. Kategori

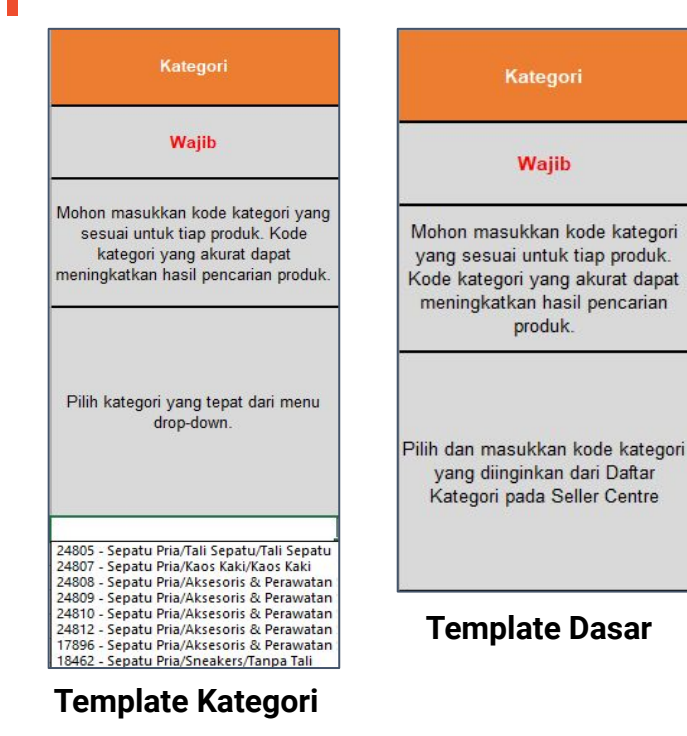

#### Format yang Diperbolehkan:

Pilih kategori yang paling mendekati/ menggambarkan produk Anda pada daftar dropdown.

#### Penjelasan:

Kolom ini berfungsi untuk mengaktifkan produk Anda agar terdaftar pada kategori yang sesuai.

Shopee akan memblokir produk Anda jika kategori produk tidak sesuai.

Jika produk Anda memiliki beberapa variasi, produk Anda harus memiliki kategori yang sama.

#### Contoh:

18124 - Hobby & Koleksi/Figur/Set Figur

### **B. Nama Produk**

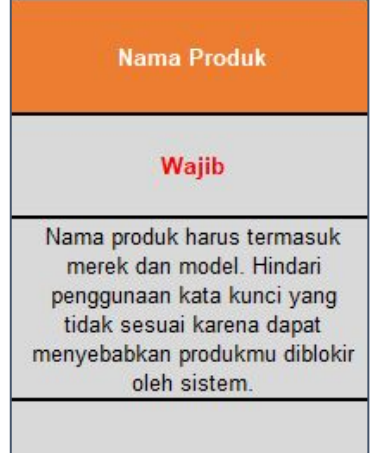

Masukkan 10 s/d 100 karakter untuk nama produk.

### Format yang Diperbolehkan:

Huruf, angka, dan tanda baca dengan ketentuan karakter:

- 1. Untuk Penjual Shopee Mall: 10 100 karakter (termasuk spasi)
- 2. Untuk Penjual non-Shopee Mall: 5 100 karakter (termasuk spasi)

### Penjelasan:

- Nama produk harus termasuk merek, model dan fitur penting produk.
- Berikan nama produk yang ringkas, tampilkan informasi yang dibutuhkan saja.
- Jika produk memiliki banyak variasi, variasi tersebut harus memiliki Nama Produk yang sama.

### Contoh:

<u>Direkomendasikan:</u> Sony VAIO 15" Laptop <u>Tidak Direkomendasikan:</u> Harga terbaik!!! Termurah!!

## C. Deskripsi Produk

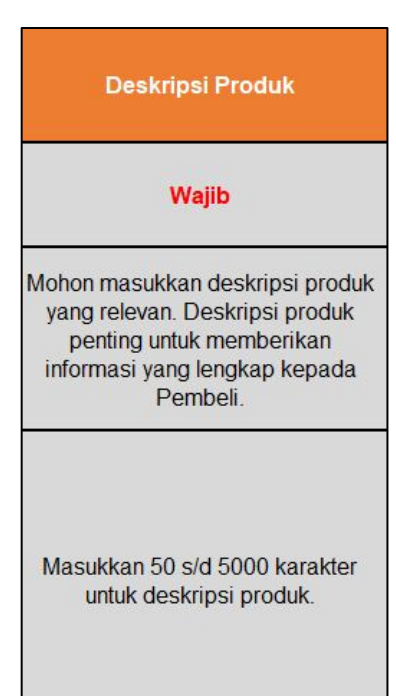

#### Format yang Diperbolehkan:

Huruf, angka, dan tanda baca dengan ketentuan karakter:

- 1. Untuk Penjual Shopee Mall: 50 5000 karakter (termasuk spasi)
- 2. Untuk Penjual Non-Shopee Mall: 20 3000 karakter (termasuk spasi)

### Penjelasan:

• Hindari penggunaan kata-kata yang tidak relevan dan terlarang.

#### Contoh:

L'Oreal Paris Men Expert Hydra Energetic Icy Cleansing Gel menyegarkan dan membersihkan kulit tanpa menjadikannya kering. Diperkaya dengan Cryo-Tonic(tm), tidak mengandung sabun dengan formula pH netral.

### **D. SKU Induk**

| SKU Induk                                                                                                    |
|----------------------------------------------------------------------------------------------------|
| Opsional                                                                                                    |
| SKU induk digunakan untuk<br>mengidentifikasi produk induk.<br>Disarankan untuk tidak<br>menduplikasi SKU induk untuk<br>produk lain dalam tokomu. |
| Masukkan 1-100 karakter untuk<br>SKU induk                                                                                                    |

### Format yang Diperbolehkan:

Huruf, angka, dan tanda baca dengan maksimum 100 karakter. (termasuk spasi)

### Penjelasan:

SKU induk adalah identifikasi unik produk. Jika beberapa produk Anda memiliki beberapa variasi, maka variasi produk Anda harus memiliki SKU induk yang sama.

#### Contoh: ID1234KW

### E. Kode Integrasi Variasi

#### Format yang Diperbolehkan:

Huruf, angka, dan tanda baca dengan maksimum 100 karakter. (termasuk spasi)

#### Penjelasan:

Kode integrasi variasi merupakan kode unik untuk setiap nama variasi di setiap produk.

Wajib untuk produk yang memiliki variasi. Kamu bisa menggunakan kode ini sebagai kode unik untuk produk induk dan seluruh variasinya.

Kode Integrasi Variasi

Wajib Bersyarat

Masukkan 1-100 karakter untuk kode integrasi variasi

### Contoh: WRN, CLN

#### Catatan:

Pastikan Anda menggunakan 1 kode integrasi variasi yang sama untuk variasi pada 1 produk. Contoh:

| Kode<br>Integrasi<br>Variasi | Nama Variasi 1                                                               | Varian untuk Variasi 1                                                                                               | Foto Produk per<br>Varian                                                                                                    | Nama Variasi 2                                                                                                    | Varian untuk Variasi 2                                                                                                    |
|------------------------------|------------------------------------------------------------------------------|----------------------------------------------------------------------------------------------------|----------------------------------------------------------------------------------------------------|----------------------------------------------------------------------------------------------------|----------------------------------------------------------------------------------------------------|
| CC02                         | Ukuran                                                                       | М                                                                                                    | Link 1                                                                                                    |                                                                                                    |                                                                                                    |
| CC02                         | Ukuran                                                                       | L                                                                                                    | Link 2                                                                                                    |                                                                                                    |                                                                                                    |
| RW01                         | Warna                                                                        | Hitam                                                                                                    | Link 3                                                                                                    | Ukuran                                                                                                    | S                                                                                                    |
| RW01                         | Warna                                                                        | Hitam                                                                                                    | Link 4                                                                                                    | Ukuran                                                                                                    | М                                                                                                    |
| RW01                         | Warna                                                                        | Putih                                                                                                    | Link 5                                                                                                    | Ukuran                                                                                                    | S                                                                                                    |
| RW01                         | Warna                                                                        | Putih                                                                                                    | Link 6                                                                                                    | Ukuran                                                                                                    | M                                                                                                    |
|                              | Kode<br>Integrasi<br>Variasi<br>CC02<br>CC02<br>RW01<br>RW01<br>RW01<br>RW01 | Kode<br>Integrasi<br>VariasiNama Variasi 1CC02UkuranCC02UkuranRW01WarnaRW01WarnaRW01WarnaRW01WarnaRW01WarnaRW01Warna | Kode<br>IntegrasiNama Variasi 1Varian untuk Variasi 1CC02UkuranMCC02UkuranLRW01WarnaHitamRW01WarnaHitamRW01WarnaPutihRW01WarnaPutih | Kode<br>Integrasi<br>VariasiNama Variasi 1Varian untuk Variasi 1Foto Produk per<br>VarianCC02UkuranMLink 1CC02UkuranLLink 2RW01WarnaHitamLink 3RW01WarnaHitamLink 4RW01WarnaPutihLink 5RW01WarnaPutihLink 5 | Kode<br>Integrasi<br>VariasiNama Variasi 1Varian untuk Variasi 1Foto Produk per<br>VarianNama Variasi 2CC02UkuranMLink 1CC02UkuranLLink 2RW01WarnaHitamLink 3UkuranRW01WarnaHitamLink 4UkuranRW01WarnaPutihLink 5UkuranRW01WarnaPutihLink 6Ukuran |

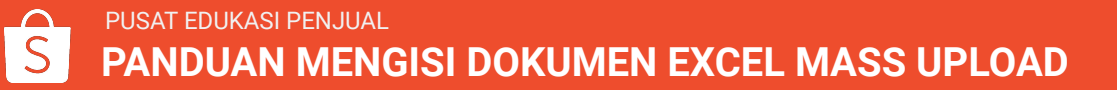

### F. Nama Variasi

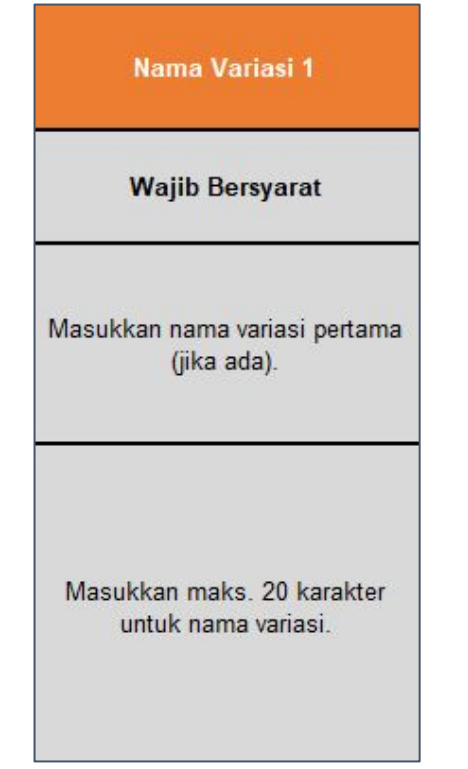

#### Format yang Diperbolehkan:

Huruf, angka, dan tanda baca dengan maksimum 20 karakter. (termasuk spasi)

#### Penjelasan:

Masukkan kategori variasi produk Anda.

#### Contoh:

Warna, ukuran, bahan.

### G. Varian untuk Variasi

# Varian untuk Variasi 1 Wajib Bersyarat Masukkan varian untuk variasi pertama.

Masukkan maks. 20 karakter untuk nama varian.

### Format yang Diperbolehkan:

Huruf, angka, dan tanda baca dengan maksimum 20 karakter. (termasuk spasi)

### Penjelasan:

Masukkan informasi variasi produk Anda.

### Contoh:

Biru (untuk nama variasi "warna"), XL (untuk nama variasi "ukuran")

### H. Foto Produk per Varian

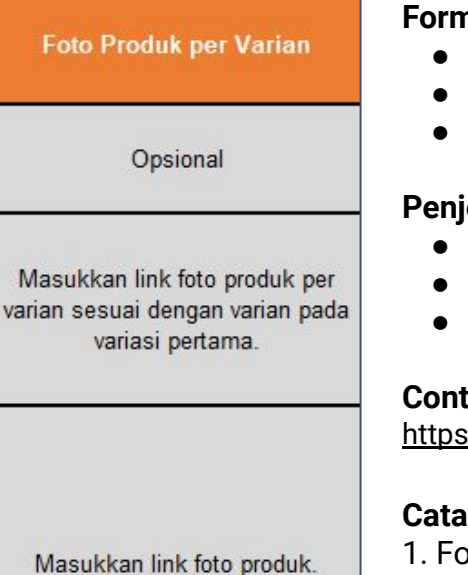

### Format yang diperbolehkan:

- Link foto dalam format .jpg, .jpeg, .png
- Dimensi foto untuk non-Shopee Mall = min. 1x1px
- Dimensi foto untuk Shopee Mall = min. 500x500px

### Penjelasan:

- Sistem akan otomatis mengambil foto dari link yang diinput.
- Pastikan link foto dapat diakses secara publik
- Foto harus unik untuk setiap produk

### Contoh:

https://imgur.com/pDKKI3w.jpg

### Catatan:

1. Foto produk per varian hanya tersedia pada variasi pertama. 2. Jika Anda ingin menggunakan foto produk per varian, Anda harus memasukkan foto untuk semua varian Anda.

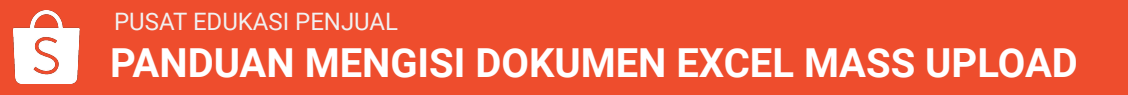

### I-J. Variasi 2

| Nama Variasi 2              | Varian untuk Variasi 2        |
|-----------------------------|-------------------------------|
| Opsional                    | Opsional                      |
| Masukkan nama variasi kedua | Masukkan varian untuk variasi |
| (jika ada).                 | kedua.                        |
| Masukkan maks. 20 karakter  | Masukkan maks. 20 karakter    |
| untuk nama variasi.         | untuk nama varian.            |

### Format yang Diperbolehkan:

Huruf, angka, dan tanda baca dengan maksimum 20 karakter. (termasuk spasi)

### Penjelasan:

Kosongkan kolom ini apabila produk Anda tidak memiliki variasi 2.

### K. Harga

| Harga                                                             |
|-------------------------------------------------------------------|
| Wajib                                                             |
| Masukkan harga produk dalam<br>rupiah dan dalam bilangan positif. |

Masukkan Rp99.0 s/d Rp100000000.0 untuk harga produk.

### Format yang diperbolehkan:

Angka positif dan boleh mengandung desimal di belakang angkanya, antara: 99,0 -1.000.000.000,0.

### Contoh:

Input yang diperbolehkan: 192,4 (dengan desimal) Input yang tidak diperbolehkan: 30,5 +/- 5,5 (dengan kombinasi karakter lainnya)

### L. Stok

| Stok                                        |
|---------------------------------------------|
| Wajib                                       |
| Mohon masukkan stok produk.                 |
| Masukkan 0 s/d 999999 untuk<br>stok produk. |

### **Format yang diperbolehkan:** Bilangan bulat antara: 0 - 999.999

### Penjelasan:

- Jika produk Anda tidak memiliki variasi, maka kolom stok adalah total dari keseluruhan barangmu
- Jika produk Anda memiliki variasi, maka kolom ini diisi dengan total dari keseluruhan tiap variasi produk.

### Contoh:

<u>Input yang diperbolehkan:</u> 517 <u>Input yang tidak diperbolehkan:</u> 50.5 <u>Input yang tidak diperbolehkan:</u> Stok Tersedia

### M. Kode Variasi

Kode Variasi

Opsional

Kode variasi digunakan untuk mengidentifikasi setiap variasi produk. Disarankan untuk tidak menduplikasi kode ini untuk produk lain dalam tokomu.

Masukkan maks. 100 karakter untuk kode variasi.

### Format yang diperbolehkan:

Huruf, angka, dan tanda baca dengan maksimum 100 karakter (termasuk spasi)

### Penjelasan:

SKU berfungsi sebagai identifikasi tiap variasi pada produk. Kolom ini opsional, namun kolom ini disarankan untuk diisi sebagai identifikasi tiap variasi produk Anda.

#### Contoh:

ID1234KW-S ID1234KW-M ID1234KW-L

## N. Foto Sampul (Wajib)

Foto Sampul Wajib Masukkan link foto produkmu. Foto tidak boleh sama dengan

foto produk lain di tokomu.

"Ukuran file: maks. 2 MB untuk setiap foto. Format file: JPG, JPEG, PNG. Minimum dimensi yang diperbolehkan: 500 x 500 px"

#### Format yang diperbolehkan:

- Link foto dalam format .jpg, .jpeg, .png
- Dimensi foto untuk non-Shopee Mall = min. 1x1px
- Dimensi foto untuk Shopee Mall = min. 500x500px

#### Penjelasan:

- Sistem akan otomatis mengambil foto dari link yang diinput.
- Pastikan link foto dapat diakses secara publik
- Foto harus unik untuk setiap produk

#### Contoh:

https://imgur.com/pDKKI3w.jpg

### **O-V. Foto Produk 1-8**

| Foto Produk 1 |          |          |          |          |          |          |          |
|---------------|----------|----------|----------|----------|----------|----------|----------|
| Opsional      | Opsional | Opsional | Opsional | Opsional | Opsional | Opsional | Opsional |
|               |          |          |          |          |          |          |          |
|               |          |          |          |          |          |          |          |
|               |          |          |          |          |          |          |          |
|               |          |          |          |          |          |          |          |
|               |          |          |          |          |          |          |          |

### Format yang diperbolehkan:

- Link foto dalam format .jpg, .jpeg, .png
- Dimensi foto untuk non-Shopee Mall = min. 1x1px
- Dimensi foto untuk Shopee Mall = min. 500x500px
- Isi kolom Foto Produk 1-8 apabila produk Anda memiliki Variasi

### Penjelasan:

- Sistem akan otomatis mengambil foto dari link yang diinput.
- Pastikan link foto dapat diakses secara publik

### Contoh:

https://imgur.com/pDKKI3w.jpg

### W. Berat

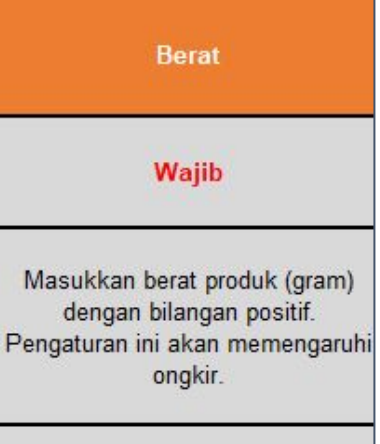

Masukkan 1.0 s/d 1000000.0 untuk berat produk.

#### **Format yang diperbolehkan:** Angka positif, 1,0 - 1.000.000 dalam gram.

#### Penjelasan:

Berat produk digunakan untuk menghitung ongkir barang Anda.

### Contoh:

Input yang benar: 20.00 Input yang salah: 0,20kg Input yang salah: 200g

## X-Z. Panjang, Lebar, Tinggi

| Panjang                                                                                           | Lebar                                                                                        | Tinggi                                                                                        |
|---------------------------------------------------------------------------------------------------|----------------------------------------------------------------------------------------------|-----------------------------------------------------------------------------------------------|
| Opsional                                                                                          | Opsional                                                                                     | Opsional                                                                                      |
| Masukkan panjang produk<br>dengan bilangan positif.<br>Pengaturan ini akan memengaruhi<br>ongkir. | Masukkan lebar produk dengan<br>bilangan positif. Pengaturan ini<br>akan memengaruhi ongkir. | Masukkan tinggi produk dengan<br>bilangan positif. Pengaturan ini<br>akan memengaruhi ongkir. |
| Masukkan 0 s/d 1000000 untuk<br>panjang produk.                                                   | Masukkan 0 s/d 1000000 untuk<br>lebar produk.                                                | Masukkan 0 s/d 1000000 untuk<br>tinggi produk.                                                |

### **Format yang diperbolehkan:** Angka positif, 0 - 1.000.000 dalam cm.

#### Penjelasan:

 Kolom panjang, lebar, dan tinggi akan mempengaruhi ongkir barang Anda.

### Contoh:

Input yang diperbolehkan: 34 Input yang tidak diperbolehkan: 0.34m

## AA. Jasa Kirim

| JNE OKE                                               | GoSend Instant                                        | GoSend Same<br>Day                                    | J&T Express                                           |
|-------------------------------------------------------|-------------------------------------------------------|-------------------------------------------------------|-------------------------------------------------------|
| Wajib Bersyarat                                       | Wajib Bersyarat                                       | Wajib Bersyarat                                       | Wajib Bersyarat                                       |
| Aktifkan min. 1 jasa<br>kirim untuk setiap<br>produk. | Aktifkan min. 1 jasa<br>kirim untuk setiap<br>produk. | Aktifkan min. 1 jasa<br>kirim untuk setiap<br>produk. | Aktifkan min. 1 jasa<br>kirim untuk setiap<br>produk. |
| Aktif/ Nonaktif                                       | Aktif/ Nonaktif                                       | Aktif/ Nonaktif                                       | Aktif/ Nonaktif                                       |

Aktifkan minimal 1 jasa kirim untuk setiap produk.

Jika Anda tidak ingin menggunakan jasa kirim yang didukung Shopee, mohon aktifkan minimal 1 jasa kirim pada dokumen Excel, lalu non-aktifkan jasa kirim tersebut setelah produk berhasil di-*upload*.

### **AB. Dikirim Dalam Pre-Order**

|                        | Dikirim Dalam Pre-order                                                                                                    |
|------------------------|----------------------------------------------------------------------------------------------------|
|                        | Opsional                                                                                                    |
| Dil<br>j<br>dik        | kirim Dalam Pre-order menunjukkan<br>umlah hari yang dibutuhkan untuk<br>mengirim produk Pre-order. Jika<br>osongkan, kamu harus mengirimkan<br>produk dalam 2 hari.    |
| Sil<br>[<br>Dil<br>jil | lakan mengacu pada jangka Dikirim<br>Dalam Pre-order pada tab "Jangka<br>kirim Dalam Pre-order" dalam file ini<br>ka kamu ingin mengatur produkmu<br>sebagai Pre-order. |

Kolom ini menunjukan jumlah hari yang dibutuhkan untuk mengirimkan produk Pre-Order.

Jika dibiarkan kosong, Anda harus mengirimkan produk Anda dalam 2 hari.

# **CARA UPLOAD TEMPLATE**

1. *Upload* file Excel yang telah Anda isi dengan klik tab **Upload File**. Lalu, klik **Pilih File**. Selesai!

Apabila ada produk yang tidak berhasil di-*upload*, ikuti langkah ini:

#### 2. Klik Perubahan Atribut

**Massal** untuk melihat produk yang belum berhasil ditampilkan. Lengkapi rincian produk agar dapat ditampilkan di toko Anda.

| load file template ya                                                                                                    | ang sudah selesai dan cek produkmu di tab Belum Diupload saat proses up                                                                                                    | load berakhir.                               |                                                              |                                                         |
|----------------------------------------------------------------------------------------------------|----------------------------------------------------------------------------------------------------|----------------------------------------------|--------------------------------------------------------------|---------------------------------------------------------|
|                                                                                                    |                                                                                                    |                                              |                                                              |                                                         |
|                                                                                                    | Pilih fil                                                                                                    | Excel-mu di sini.                            |                                                              |                                                         |
|                                                                                                    |                                                                                                    | hanya di xisx                                |                                                              |                                                         |
|                                                                                                    |                                                                                                    |                                              |                                                              |                                                         |
|                                                                                                    |                                                                                                    |                                              |                                                              |                                                         |
|                                                                                                    |                                                                                                    |                                              |                                                              |                                                         |
| v <b>kumen</b><br>opee hanya menyim                                                                                                    | ıpan file kamu dalam 30 hari terakhir.                                                                                                    |                                              |                                                              |                                                         |
| <b>)kumen</b><br>opee hanya menyim<br>Tanggal                                                                                                    | ipan file kamu dalam 30 hari terakhir.<br>Nama File                                                                                                    | Produk                                       | Status                                                       | Aksi                                                    |
| opee hanya menyim<br>Tanggal<br>20-07-2020 08:36                                                                                                    | Ipan file kamu dalam 30 hari terakhir.<br>Nama File<br>Shopee_mass_upload_20-07-2020_basic_template.xlsx.                                                                                                    | Produk<br>2/2                                | Status<br>Berhasil                                           | Aksi<br>-                                               |
| <b>Jkumen</b><br>opee hanya menyim<br>Tanggal<br>20-07-2020 08:36<br>14-07-2020 12:12                                                                                      | Ipan file kamu dalam 30 hari terakhir.<br>Nama File<br>Shopee_mass_upload_20-07-2020_basic_template.xlsx<br>Shopee_mass_upload_13-07-2020_basic_template.xlsx                                                                                                    | Produk<br>2/2<br>8/8                         | Status<br>Berhasil<br>Berhasil                               | Aksi<br>-                                               |
| kumen<br>opee hanya menyim<br>Tanggal<br>20-07-2020 08:36<br>14-07-2020 12:12<br>14-07-2020 11:59                                                                          | Ipan file kamu dalam 30 hari terakhir.<br>Nama File<br>Shopee_mass_upload_20-07-2020_basic_template.xlsx<br>Shopee_mass_upload_13-07-2020_basic_template.xlsx<br>Shopee_mass_upload_14-07-2020_WomenShoes_34.xlsx                                                                                                    | Produk<br>2/2<br>8/8<br>15/15                | Status<br>Berhasil<br>Berhasil<br>Berhasil                   | Aksi<br>-<br>-                                          |
| skumen<br>opee hanya menyim<br>Tanggal<br>20-07-2020 08:36<br>14-07-2020 12:12<br>14-07-2020 11:59<br>14-07-2020 10:41                                                     | Ipan file kamu dalam 30 hari terakhir.<br>Nama File<br>Shopee_mass_upload_20-07:2020_basic_template.xlsx<br>Shopee_mass_upload_13-07:2020_basic_template.xlsx<br>Shopee_mass_upload_14-07:2020_WomenShoes_34.xlsx<br>Shopee_mass_upload_14-07:2020_WomenShoes_34.xlsx                                                        | Produk<br>2/2<br>8/8<br>15/15<br>0/15        | Status<br>Berhasil<br>Berhasil<br>Berhasil<br>Gagal          | Aksi<br>-<br>-<br>Telah didownio                        |
| opee hanya menyim           Tanggal           20-07-2020 08:36           14-07-2020 12:12           14-07-2020 11:59           14-07-2020 10:41           14-07-2020 10:41 | ppan file kamu dalam 30 hari terakhir.<br>Nama File<br>Shopee_mass_upload_20-07-2020_basic_template.xlsx.<br>Shopee_mass_upload_13-07-2020_basic_template.xlsx.<br>Shopee_mass_upload_14-07-2020_WomenShoes_34.xlsx<br>Shopee_mass_upload_14-07-2020_WomenShoes_34.xlsx<br>Shopee_mass_upload_13-07-2020_basic_template.xlsx | Produk<br>2/2<br>8/8<br>15/15<br>0/15<br>0/8 | Status<br>Berhasil<br>Berhasil<br>Berhasil<br>Gagal<br>Gagal | Aksi<br>-<br>-<br>-<br>Telah didownlo<br>Telah didownlo |

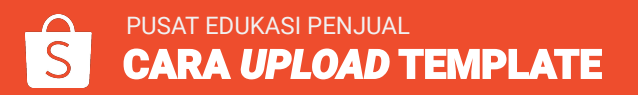

Fitur Atribut

3. Anda dapat filter produk berdasarkan rincian yang perlu Anda lengkapi dengan klik *dropdown* Status.

| tegori Pilih Kategori                                  | Status                          | Semua                                                                                    | ^                                         |
|--------------------------------------------------------|---------------------------------|------------------------------------------------------------------------------------------|-------------------------------------------|
| Carl Atur ulang Semua Informasi Produk Informasi Media |                                 | <mark>Semua</mark><br>Siap Ditampilkan<br>Informasi Media Kurang<br>Atribut Wajib Kurang |                                           |
| Rincian produk                                         | Kategori                        | Autibut/ Wasa P                                                                          | rengemasan                                |
| Sepatu Pria<br>SKU Induk: 746568329                    | Sepatu Pria > Sneakers > Tanpa  | Tali Merek<br>* Pre-order                                                                | Tidak Ya Saya memerlukan 2 Dikirim dalam  |
| SEPatu Sol Tinggi<br>SKU Induk: -                      | Sepatu Pria > Sneakers > Tanpa  | Tali Merek<br>* Pre-order                                                                | Tidak Ya Saya memerlukan 2 Dikirim dalarr |
| Rok Hitam<br>SKU Induk:-                               | Pakaian Wanita > Rok > Flare Sk | irt Merek<br>* Pre-order                                                                 | O Tidak Va                                |

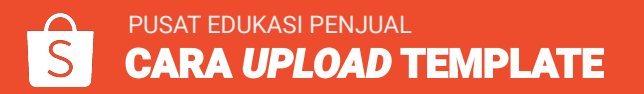

4. Isi rincian produk. Klik **☑**, lalu klik **Tampilkan** untuk menampilkan produk. Selesai!

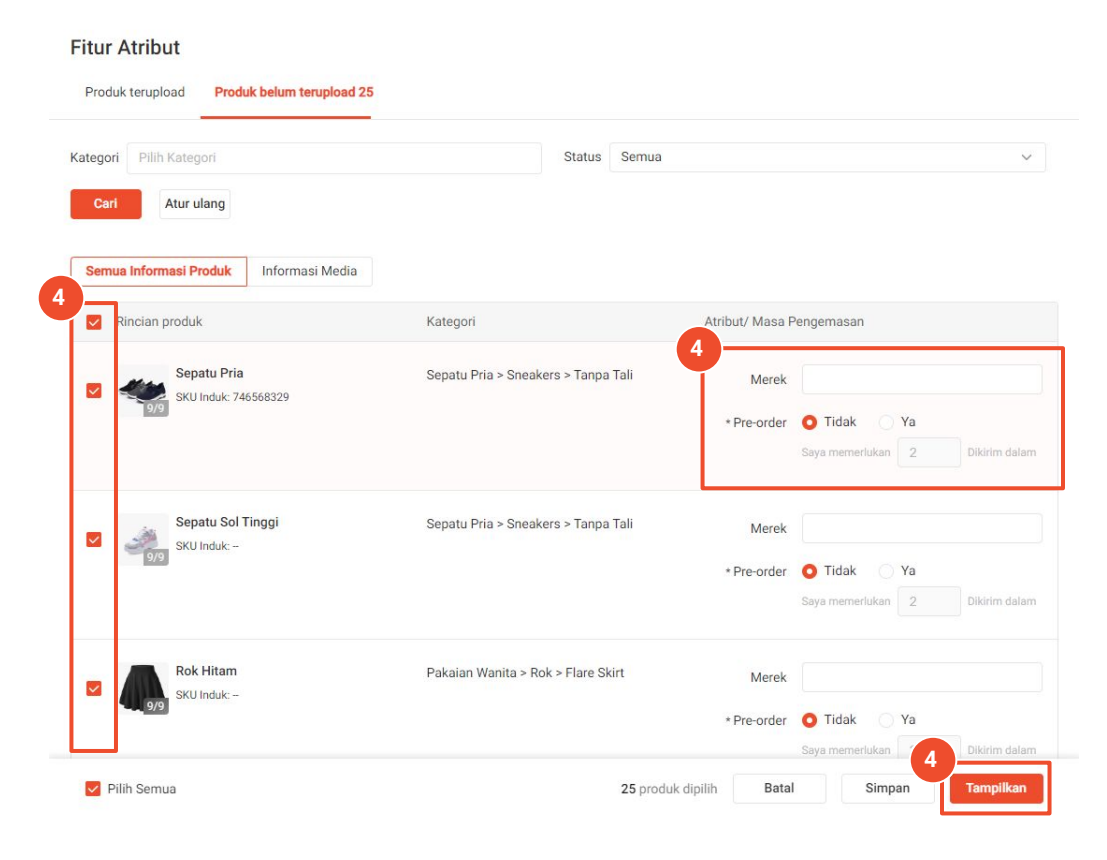

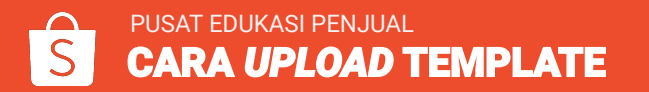

5. Anda dapat mengakses kembali produk yang belum di-*upload* pada tab **Belum Diupload** pada halaman Produk Saya.

Anda dapat memperbaiki atribut secara individual dengan klik **Ubah**, atau secara massal dengan **Atribut Mass Update**.

| Semi | Semua Live Habis 1 Diblokir 2 Diarsipkan 2 Belum Diupload 25<br>25 Produk Silakan gunakan fitur ini untuk<br>kamu yang belum terupload agar layak<br>5 Produk Silakan gunakan fitur ini untuk<br>kamu yang belum terupload agar layak<br>5 Produk Silakan gunakan fitur ini untuk<br>kamu yang belum terupload agar layak<br>1 → Atribut Mass Update |                                     |          |      |                                        |          |                                                              |  |
|------|----------------------------------------------------------------------------------------------------|-------------------------------------|----------|------|----------------------------------------|----------|--------------------------------------------------------------|--|
|      | Rincian p                                                                                                    | produk                              | Harga    | Stok | Kategori                               | Status 🛊 | Status                                                       |  |
|      |                                                                                                    | Sepatu Pria<br>SKU Induk: 746568329 | Rp60.000 | 100  | Sepatu Pria / Sneakers / Tanpa<br>Tali |          | 5<br>Ubah<br>Tampilkan<br>Lainnya                            |  |
|      | Ż                                                                                                    | Sepatu Sol Tinggi<br>SKU Induk:     | Rp1.000  | O    | Sepatu Pria / Sneakers / Tanpa<br>Tali |          | Ubah<br>Tampilkan<br>Lainnya                                 |  |
|      |                                                                                                    | Rok Hitam<br>SKU Induk:             | Rp50.000 | 50   | Pakaian Wanita / Rok / Flare<br>Skirt  |          | <ul> <li>Ubah</li> <li>Tampilkan</li> <li>Lainnya</li> </ul> |  |

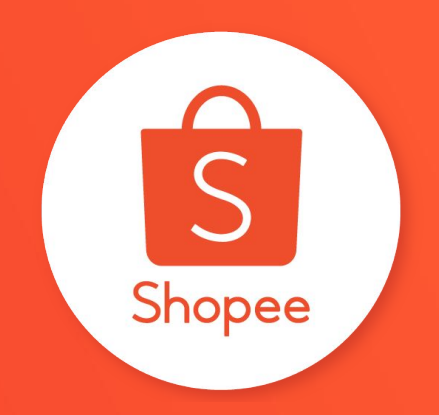

# **Terima Kasih**

Pelajari lebih lanjut tentang cara berjualan secara maksimal di Shopee dengan mengunjungi Pusat Edukasi Penjual: <u>https://seller.shopee.co.id/help/start</u>